Indicaciones para acceder a Sites de SharePoint

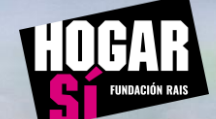

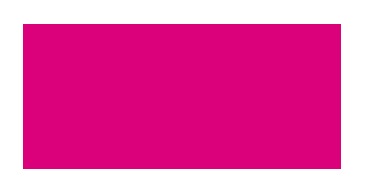

| Invitación recibida                             | 3 – 4   |
|-------------------------------------------------|---------|
| Creación cuenta en sistemas Microsoft           | 5 - 11  |
| Acceder por primera vez a Site de<br>SharePoint | 12 - 17 |
| Acceder posteriormente a Site de<br>SharePoint  | 18 – 23 |
| Site de SharePoint                              | 24 - 26 |

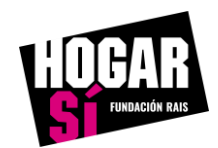

# Invitación recibida

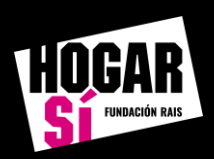

#### Invitación recibida a través de correo electrónico recibido

A la cuenta de correo electrónico facilitada para ser invitado tienes que haber recibido un correo electrónico de este tipo:

#### ¡Hola!

Te escribo para informarte que se ha creado un espacio en Microsoft SharePoint gestionado por HOGAR SÍ vinculado a algún proyecto compartido.

Denominación del Site: NG Derechos a la Vivienda Extranet AAPP

URL de acceso: https://raisfundacion.sharepoint.com/sites/ng\_derechos\_a\_la\_vivienda\_extranet\_aapp

La primera vez que accedas a este Site, tienes que realizar los siguientes pasos:

Paso 1: accede al siguiente vínculo https://signup.live.com/

Paso 2: rellena los campos que te solicita el formulario. En el campo nombre de usuario tienes que poner tu cuenta de correo electrónico de @dominio.com. Ejemplo: cuentacorreo@gmail.com

Paso 3: el sistema de Microsoft te enviará un correo electrónico para confirmar la identidad.

Los pasos detallados los tienes en este documento https://hogarsi.org/wp-content/uploads/2022/05/aGwFnZ7axicvdJ.pdf

Una vez que hayas realizado los pasos anteriores, para poder acceder en futuras ocasiones tan sólo tienes que copiar y pegar la URL de acceso que te hemos indicado más arriba (<u>https://raisfundacion.sharepoint.com/sites/ng\_derechos\_a\_la\_vivienda\_extranet\_aapp</u>)

Si tuvieras algún problema para realizar alguno de los Pasos anteriormente descritos escribe a sandi@hogarsi.org y intentaremos ayudarte.

¡Muchas gracias por trabajar con HOGAR SÍ!

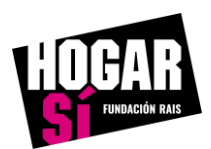

# Creación cuenta en sistemas Microsoft

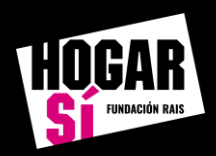

Al pulsar sobre la URL <u>https://signup.live.com/</u> te abrirá una página web donde debes de introducir la dirección de correo electrónico que has facilitado para poder acceder. Una vez que hayas introducido esta información pulsa **Siguiente.** 

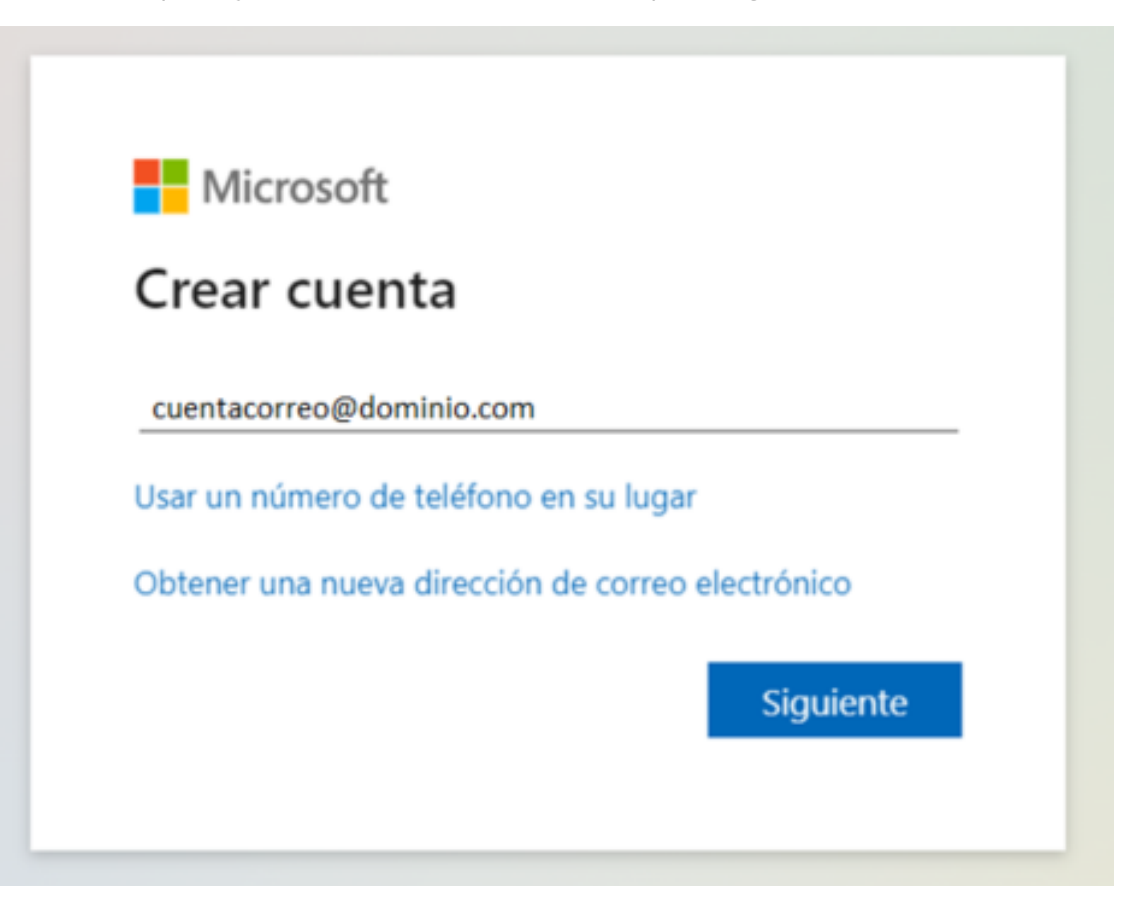

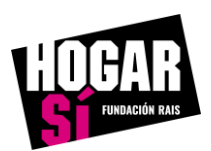

Establece la contraseña que quieras utilizar para acceder a este Site. Es muy importante que la contraseña que hayas escrito la recuerdes, por si en algún el sistema te la vuelve a solicitar. Una vez que hayas introducido esta información pulsa **Siguiente.** 

| ← cuentacorre                        | eo@aominio.com                               |
|--------------------------------------|----------------------------------------------|
| Creacion                             | de una contraseña                            |
| Es necesario es<br>utilizar con la c | cribir la contraseña que se quiera<br>uenta. |
|                                      |                                              |
| Mostrar co                           | ontraseña                                    |
|                                      | et automation and                            |

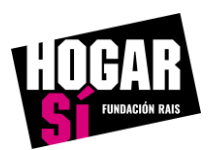

En el campo **Nombre Completo** introduce tú nombre completo y en el campo **Apellidos** introduce tus apellidos. Una vez que hayas introducido esta información pulsa **Siguiente.** 

| ← cuentad               | correo@dominio.com                               |
|-------------------------|--------------------------------------------------|
| ¿Cuál e                 | es su nombre?                                    |
| Necesitam<br>configurar | os un poco más de información para<br>tu cuenta. |
| Nombre C                | ompleto                                          |
| Apellido 1              | + Apellido 2                                     |
|                         | Cinutante                                        |

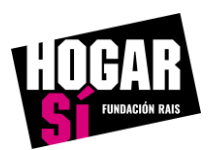

En el campo **País** selecciona el País desde donde te conectas actualmente y en el campo **Fecha de nacimiento** introduce los datos de la fecha completa de tú nacimiento. Estos datos no serán utilizados por la entidad bajo ningún fin y son necesario cumplimentarlos para que la cuenta sea validada por los servicios de **Microsoft**. Una vez que hayas introducido esta información pulsa **Siguiente**.

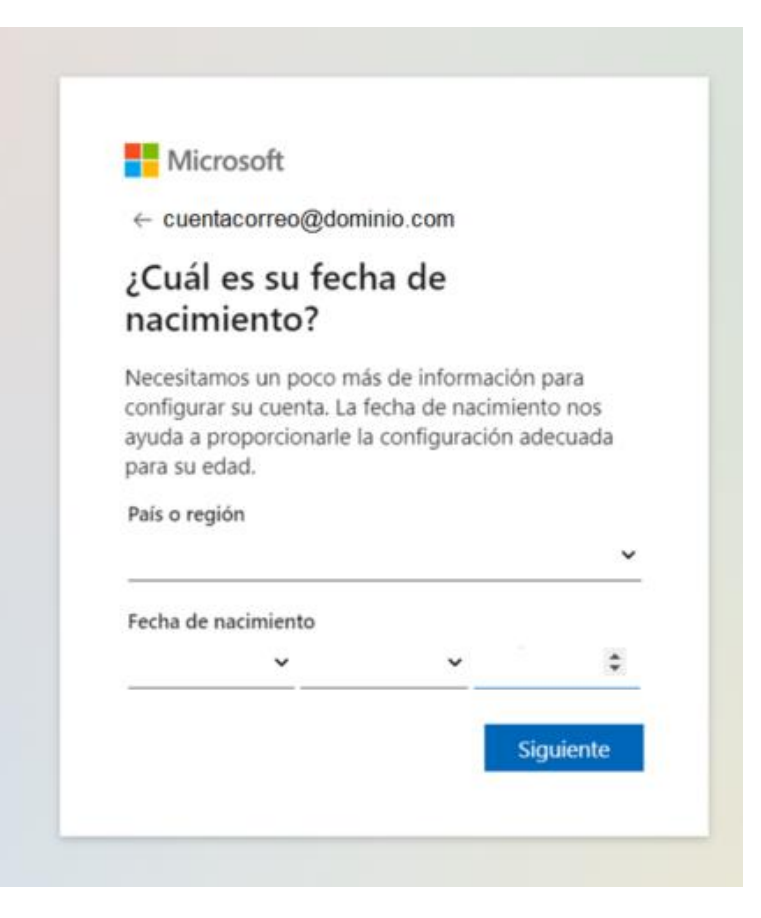

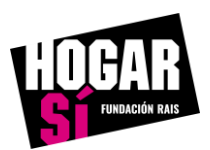

Una vez llegados a este paso el sistema de Microsoft va a validar la existencia real de tu cuenta de correo electrónico. Para ello te va a enviar un correo electrónico con una numeración que debes de escribir en el campo que se denomina **Escribe el código.** Una vez que hayas introducido esta información pulsa **Siguiente.** 

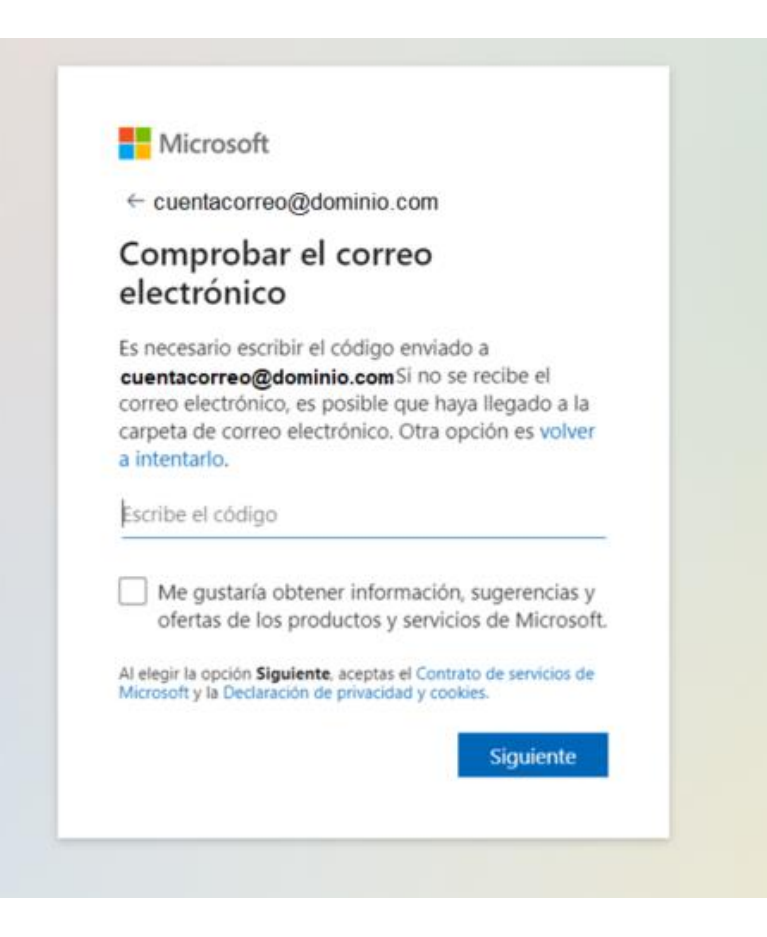

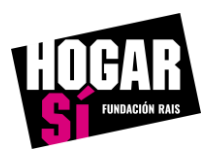

Una vez que te aparezca esta ventana con este contenido en tu navegador significa que la cuenta de correo electrónico se ha creado de forma correcta en los sistemas de Microsoft.

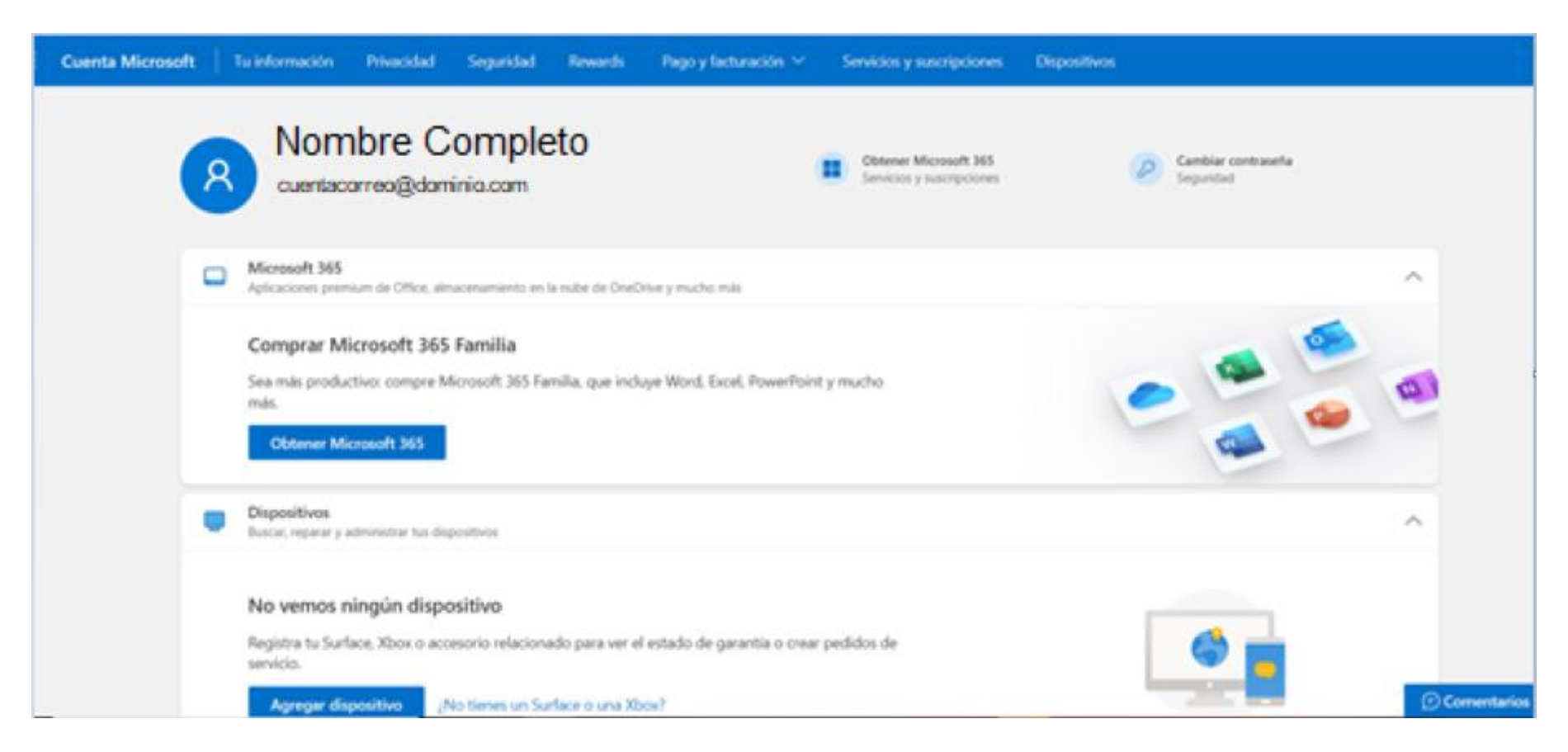

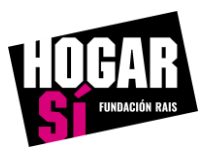

# Acceder por primera vez a Site de SharePoint

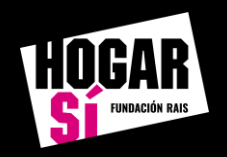

Abre una nueva pestaña en el navegador que estás utilizando y tienes que pegar la URL del Site de SharePoint al que has sido invitado anteriormente. Una vez que pegues dicha URL en esta pestaña, se te tiene que mostrar la misma información que la de la captura de imagen. En el apartado superior tu dirección de correo electrónico y de fondo la imagen corporativa de HOGAR SÍ. Para continuar con el proceso tienes que pulsar la opción **Aceptar.** 

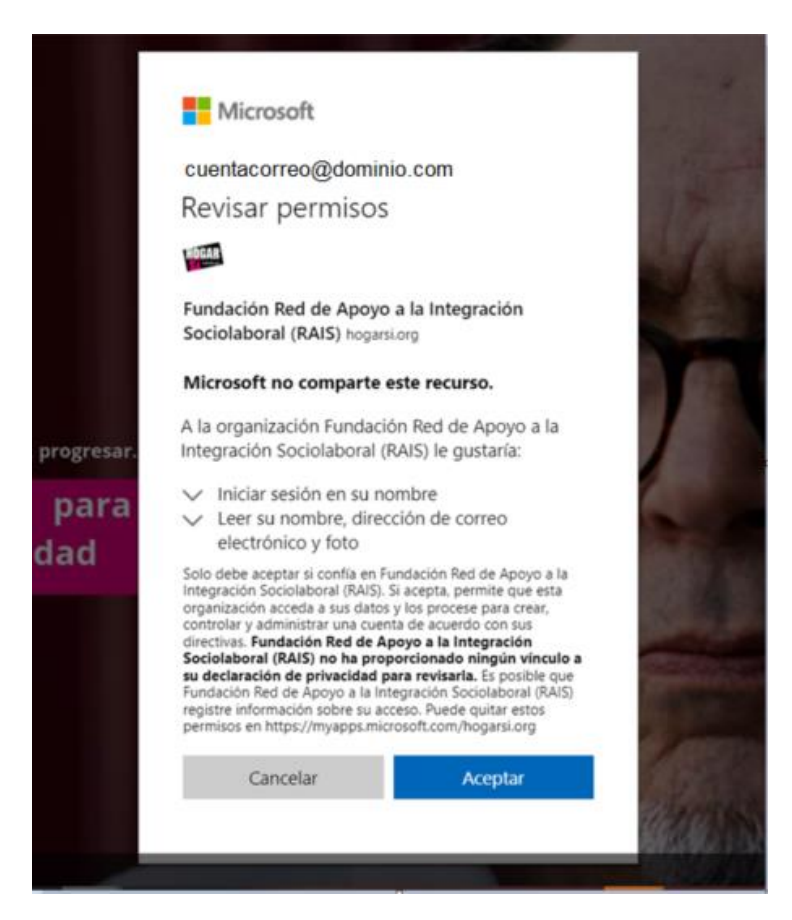

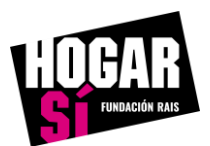

Actualmente el Tenant de Microsoft 365 de HOGAR SÍ tiene implementada un nivel de seguridad para evitar posibles **Suplantaciones de Identidad**. Para evitar esto, el sistema de Microsoft, lo que hace es vincular un número de teléfono móvil a la cuenta de correo electrónico y cada vez que inicies sesión te va a llamar una locución y tienes que seguir los pasos que te indique. Para seguir avanzando tienes que pulsar la opción **Siguiente**.

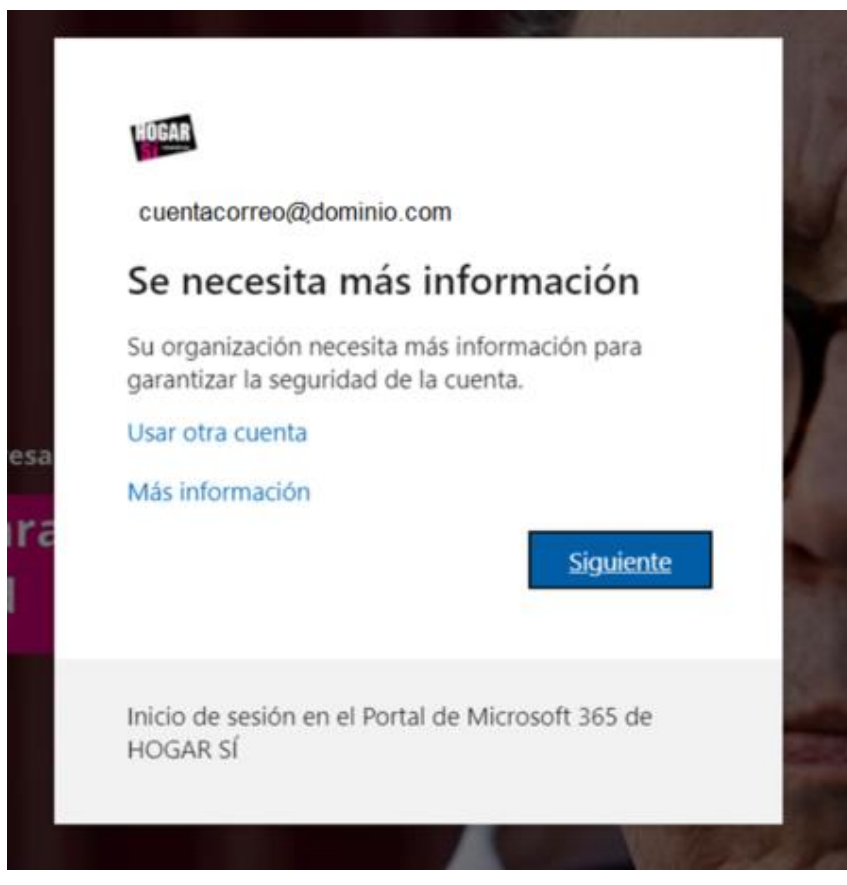

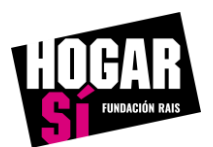

Actualmente el Tenant de Microsoft 365 de HOGAR SÍ tiene implementada un nivel de seguridad para evitar posibles **Suplantaciones de Identidad**. Para evitar esto, el sistema de Microsoft, lo que hace es vincular un número de teléfono móvil a la cuenta de correo electrónico y cada vez que inicies sesión te va a llamar una locución o vas a recibir un mensaje de texto, dependiendo de la opción que escojas. Para seguir avanzando tienes que pulsar la opción **Siguiente.** 

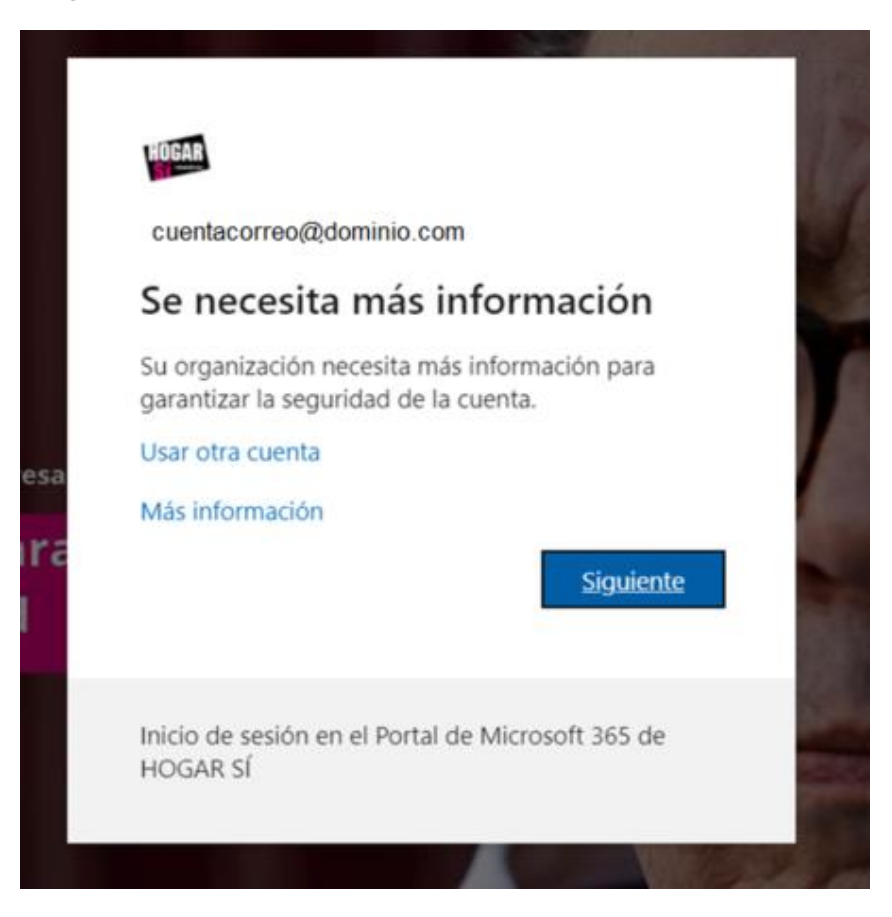

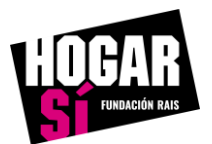

Actualmente el Tenant de Microsoft 365 de HOGAR SÍ tiene implementada un nivel de seguridad para evitar posibles **Suplantaciones de Identidad**. Para evitar esto, el sistema de Microsoft, lo que hace es vincular un número de teléfono móvil a la cuenta de correo electrónico y cada vez que inicies sesión te va a llamar una locución o vas a recibir un mensaje de texto, dependiendo de la opción que escojas. Para seguir avanzando tienes que pulsar la opción **Siguiente**.

| omprobación de segu                       | ridad adicional              |                            |                           |          |           |
|-------------------------------------------|------------------------------|----------------------------|---------------------------|----------|-----------|
|                                           |                              |                            |                           |          |           |
| oteja su cuenta agregando más compr       | robación de teléfono a su co | ontraseña. Ver vídeo pa    | ra saber cómo proteger su | ı cuenta |           |
|                                           |                              |                            |                           |          |           |
| aso 1: ¿De qué manera deb                 | períamos ponernos (          | en contacto con            | usted?                    |          |           |
| Teléfono de autenticación 🗸 🗸             |                              |                            |                           |          |           |
| Seleccione su país o región 🔹 🗸 🗸 🗸 🗸 🗸 🗸 |                              |                            |                           |          |           |
| - Método                                  |                              |                            |                           |          |           |
| Enviarme un código mediante               | mensaie de texto             |                            |                           |          |           |
|                                           |                              |                            |                           |          |           |
| Elamarme                                  |                              |                            |                           |          |           |
|                                           |                              |                            |                           |          |           |
|                                           |                              |                            |                           |          | Siguiente |
| us números de teléfono sólo se usará      | in nara proteger su cuenta l | Se anlicará la tarifa est: | ándar de teléfono v SMS   |          |           |
|                                           | in para proteger su cuenta.  |                            |                           |          |           |
|                                           |                              |                            |                           |          |           |

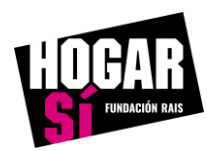

En el campo **Teléfono de autenticación** selecciona el país desde donde se va a producir la llamada e introduce el número de teléfono móvil que quieres vincular a tu cuenta de correo electrónico y selecciona el **Método Llamarme**. Para seguir avanzando tienes que pulsar la opción **Siguiente.** 

| Comprobación de :              | eguridad adicional                                                                     |           |
|--------------------------------|----------------------------------------------------------------------------------------|-----------|
| Proteja su cuenta agregando má | comprobación de teléfono a su contraseña. Ver vídeo para saber cómo proteger su cuenta |           |
| Paso 1: ¿De qué mane           | deberíamos ponernos en contacto con usted?                                             |           |
| España (+34)                   | ~ 123456789                                                                            |           |
| - Método                       |                                                                                        |           |
| Enviarme un código me Uamarme  | lante mensaje de texto                                                                 |           |
|                                |                                                                                        | Siguiente |
| Sus números de teléfono sólo   | usarán para proteger su cuenta. Se aplicará la tarifa estándar de teléfono y SMS.      |           |
| L                              |                                                                                        |           |
| ©2022 Microsoft Legal   Priva  | dad                                                                                    |           |

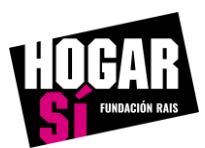

# Acceder posteriormente a Site de SharePoint

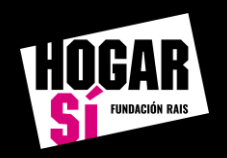

Como la opción seleccionada anteriormente es la de la llama de teléfono tienes que responder la llamada y seguir las indicaciones que te indique la locución de Microsoft.

| BOGAR                                                                                                    |           |
|----------------------------------------------------------------------------------------------------|-----------|
| Comprobación de seguridad adicional                                                                                    |           |
| Proteja su cuenta agregando más comprobación de teléfono a su contraseña. Ver vídeo para saber cómo proteger su cuenta |           |
| Paso 2: Estamos llamando al teléfono +34 123456789                                                                     |           |
|                                                                                                    | Siguiente |
|                                                                                                    |           |
| ©2022 Microsoft Legal   Privacidad                                                                                     |           |

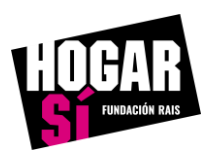

Si has respondido la llamada y has seguido al pie de la letra las indicaciones de la locución, se te mostrará la siguiente ventana en el navegador y tienes que pulsar la opción **Listo** para finalizar.

| HOGAR                                                                                                    |
|----------------------------------------------------------------------------------------------------|
| Comprobación de seguridad adicional                                                                                                    |
| Proteja su cuenta agregando más comprobación de teléfono a su contraseña. Ver vídeo para saber cómo proteger su cuenta                                                                                                    |
| Paso 3: Siga usando sus aplicaciones existentes                                                                                                    |
| En algunas aplicaciones, como Outlook, Apple Mail y Microsoft Office, no puede usar un teléfono para proteger su cuenta. Para usar estas aplicaciones, tendrá que<br>crear una nueva "contraseña de aplicación" para usarla en lugar de la contraseña de su cuenta profesional o educativa. Más información |
| Empiece con esta contraseña de la aplicación:                                                                                                    |
| krxjgjjjbzbpzqdv                                                                                                    |
|                                                                                                    |
|                                                                                                    |
| Listo                                                                                                    |
|                                                                                                    |
|                                                                                                    |
|                                                                                                    |
| ©2022 Microsoft Legal   Privacidad                                                                                                    |

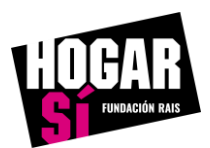

#### Pasos para acceder a Site de SharePoint posteriormente

Para acceder posteriormente al Site de SharePoint al que tienes habilitado el acceso tienes que copiar y pegar la URL del Site en el navegador web que utilices normalmente. Esta URL se te facilitó en el correo electrónico que se te envío cuando fuiste invitado. Tienes que introducir el correo electrónico y la contraseña que has establecido cuando creaste la cuenta y pulsar sobre la opción **Iniciar sesión**.

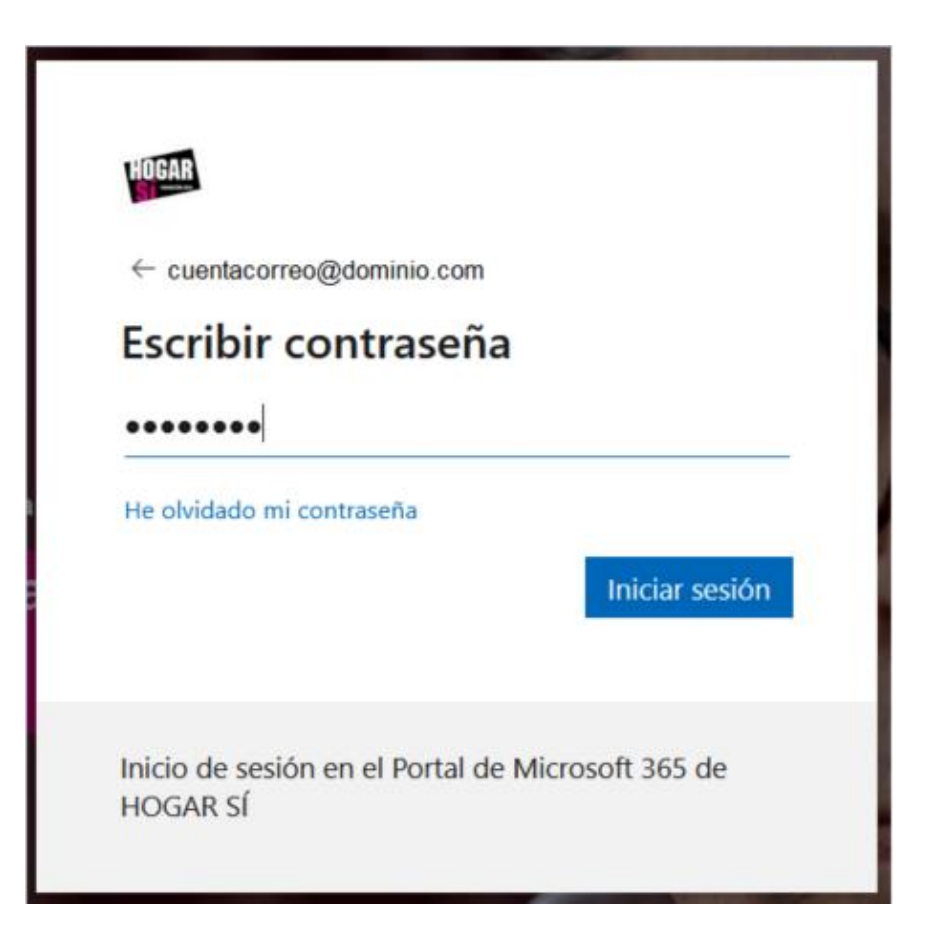

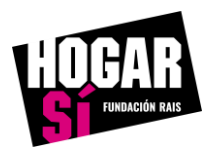

#### Pasos para acceder a Site de SharePoint posteriormente

Tienes que seleccionar alguna de las dos opciones que se muestran para que Microsoft pueda comprobar que realmente eres una persona y pueda activar el método de autenticación que hayas seleccionado.

Si seleccionas la opción Llamar al +XX XXXXXX89 el sistema de Microsoft te llama a tu teléfono móvil y tienes que seguir las indicaciones de la locución.

Si seleccionas las opción **Enviar un mensaje de texto al +XX XXXX89** el sistema de Microsoft te enviará un mensaje de texto con un código que tienes que introducir posteriormente.

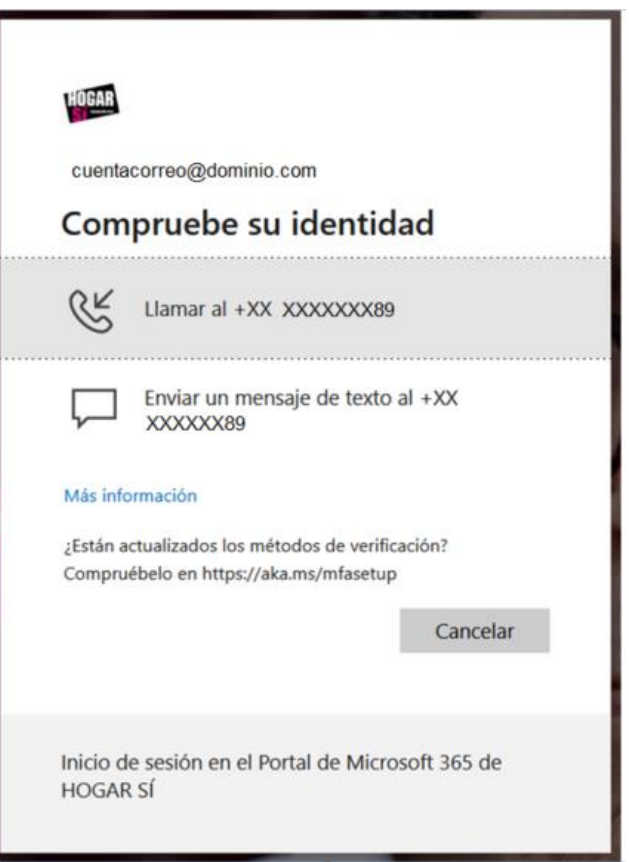

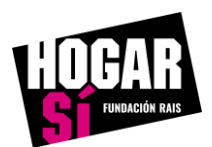

#### Pasos para acceder a Site de SharePoint posteriormente

Tienes que seleccionar alguna de las dos opciones que se muestran para que Microsoft pueda comprobar que realmente eres una persona y pueda activar el método de autenticación que hayas seleccionado.

Si seleccionas la opción **Llamar al +XX XXXXXX89** el sistema de Microsoft te llama a tu teléfono móvil y tienes que seguir las indicaciones de la locución.

Si seleccionas las opción **Enviar un mensaje de texto al +XX XXXX89** el sistema de Microsoft te enviará un mensaje de texto con un código que tienes que introducir posteriormente.

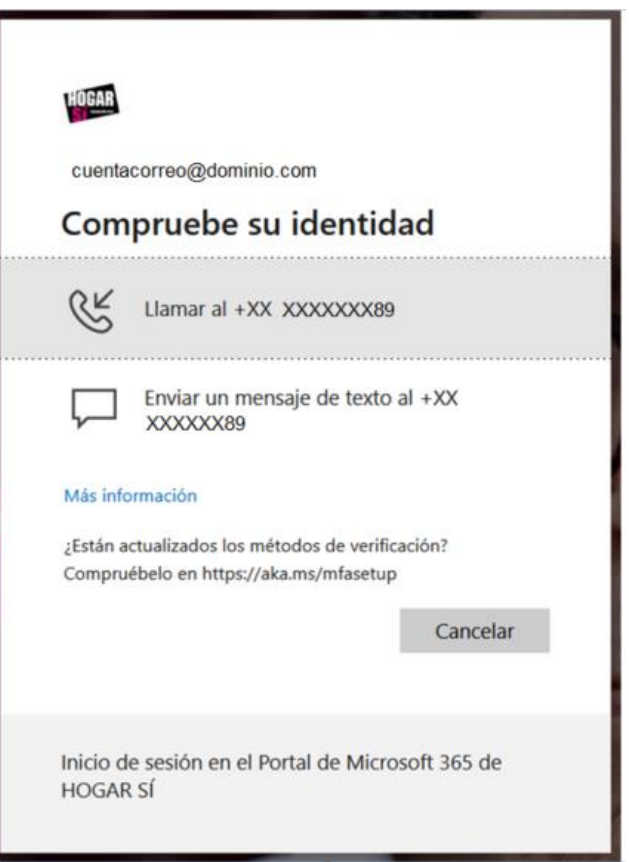

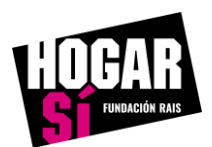

# Site de SharePoint

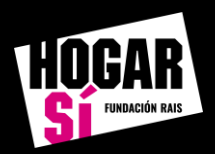

### Site de SharePoint

La apariencia cuando accedes a la Home del Site de SharePoint es la siguiente.

|                       |                             | P Buscar                            |                                                                            |
|-----------------------|-----------------------------|-------------------------------------|----------------------------------------------------------------------------|
| ND NG Derecho         | s a la Vivienda Extranet A  | APP                                 |                                                                            |
| Inicio                |                             |                                     |                                                                            |
| Papelera de reciclaje | D<br>GENERAL                |                                     | <b>Documentos recientes</b><br>No hemos encontrado nada para mostrar aquí. |
|                       | D<br>Ayuntamiento de Avilés | 🕞<br>Ayuntamiento de Barcelona      |                                                                            |
|                       | Ayuntamiento de Cartagena   | Ayuntamiento de Gijón               |                                                                            |
|                       | Ayuntamiento de Madrid      | Ayuntamiento de Murcia              |                                                                            |
|                       | Ayuntamiento de Sevilla     | Gobierno del Principado de Asturias |                                                                            |
|                       | Dunta de Andalucía          | Comunidad de Madrid                 |                                                                            |
| DGAR                  | Consell Mallorca            | Región de Murcia                    |                                                                            |

Para acceder a la documentación que necesites, tan sólo tienes que hacer click con el botón izquierdo del ratón sobre el cuadro que quieras acceder. En este ejemplo se ha hecho click en el cuadro que se denomina **GENERAL** y se muestra la siguiente ventana.

| ND NG Derechos a la Vivienda Extranet AAPP |                                                                                                   |                       |                                                              |                     |  |  |
|--------------------------------------------|---------------------------------------------------------------------------------------------------|-----------------------|--------------------------------------------------------------|---------------------|--|--|
| Inicio                                     | + Nuevo $\checkmark$ $\overline{\uparrow}$ Cargar $\checkmark$ $\boxplus$ Editar en vista de cuac | Irícula 📿 Sincronizar | 🔹 Exportar a Excel 🛛 … 🛛 🚍 Tod                               | os los documentos 🚿 |  |  |
| Papelera de reciclaje                      |                                                                                                   |                       |                                                              |                     |  |  |
|                                            | GENERAL III V                                                                                     |                       |                                                              |                     |  |  |
|                                            | $\square$ Nombre $\vee$                                                                           | Modificado $\vee$     | Modificado por $\checkmark$ $+$ Agregar columna $\checkmark$ |                     |  |  |
|                                            | 0.DIRECTORIO                                                                                      | 10 de mayo            | Maribel Ramos Vergeles (H                                    |                     |  |  |
|                                            | 1.PACK ON BOARDING                                                                                | 27 de abril           | Guadalupe Moreno Vicent                                      |                     |  |  |
|                                            | 2.COMITÉ DIRECCIÓN                                                                                | 5 de mayo             | Guadalupe Moreno Vicent                                      |                     |  |  |
|                                            | 3.COMITÉ TÉCNICO                                                                                  | 5 de mayo             | Guadalupe Moreno Vicent                                      |                     |  |  |
|                                            | 4.GRUPOS AD HOC                                                                                   | 5 de mayo             | Guadalupe Moreno Vicent                                      |                     |  |  |
|                                            | 5.SOSTENIBILIDAD                                                                                  | 5 de mayo             | Guadalupe Moreno Vicent                                      |                     |  |  |
|                                            |                                                                                                   |                       |                                                              |                     |  |  |

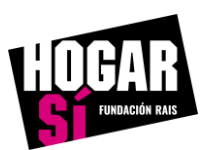

Para cualquier duda podéis contactar con SANDI, nuestro Sistema de Acompañamiento en las Necesidades Digitales, en sandi@hogarsi.org y estaremos encantados de ayudarte.

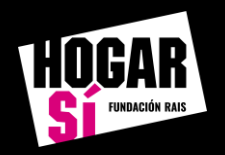